# Ajouter des Organisations Existantes

Afficher dans le centre d'aide: https://bitwarden.com/help/add-existing-client-org/

### **D** bitwarden

### Ajouter des Organisations Existantes

Les MSP, revendeurs et autres partenaires de Bitwarden qui administrent déjà des organisations au nom de leurs clients peuvent ajouter des organisations préexistantes à leur Portail Fournisseur.

Lorsque Bitwarden détecte qu'un compte d'admin de fournisseur est le **propriétaire d'une organisation non-fournisseur**, le Portail Fournisseur affichera un bouton **+ Ajouter une organisation existante** :

| <b>D bit</b> warden<br>Provider Portal | Clients                      | Q Search        | + New client + Add existing organization 🗱 PO |
|----------------------------------------|------------------------------|-----------------|-----------------------------------------------|
| m Clients                              | Name                         | Number of users | Plan                                          |
| ≡ Manage ∧                             |                              |                 |                                               |
| People                                 | My Client's Organization     | 0 / 25          | Enterprise (Annually) 2020                    |
| Event logs                             | Second Client's Organization | 0 / 15          | Teams (Monthly) 2020                          |
| 🗳 Settings                             | Third Client's Organization  | 0/10            | Enterprise (Monthly) 2020                     |
|                                        |                              |                 |                                               |

Ajouter un client existant

#### La sélection du bouton + Ajouter une organisation existante vous invite à sélectionner l'organisation à ajouter au Fournisseur :

| <b>D bit</b> warden<br>Provider Portal | Clients                           | Q Search        | + New client + Add existing organization 🗱 PO |
|----------------------------------------|-----------------------------------|-----------------|-----------------------------------------------|
| m Clients                              | Name                              | Number of users | Plan                                          |
| $\equiv$ Manage $\land$                |                                   |                 |                                               |
| People                                 | MC My Client's Organization       | 0/25            | Enterprise (Annually) 2020                    |
| Event logs                             | Second Client's Organization      | 0 / 15          | Teams (Monthly) 2020                          |
| 📽 Settings                             | Third Client's Organization       | 0/10            | Enterprise (Monthly) 2020                     |
|                                        | Add existing<br>My Clies<br>Close | organization ×  |                                               |

Confirmer l'ajout du client existant

Une fois ajoutée, l'organisation apparaîtra dans la liste des Clients aux côtés de toutes les autres organisations de clients.

## **D bit**warden

#### **⊘** Tip

**Une fois que vous avez ajouté l'organisation existante au fournisseur**, vous (l'administrateur du fournisseur et le propriétaire de l'organisation) pouvez être supprimé de l'organisation. Ce faisant, cela libérera la place d'utilisateur précédemment occupée par votre compte. En tant que membre du Fournisseur, vous conserverez toute autorisation sur l'organisation du client :

1. Les organisations ne peuvent pas être sans propriétaire, alors ajoutez un propriétaire de secours à l'organisation.

2. Une fois que le nouveau propriétaire est invité, accepté et confirmé, demandez-lui de vous retirer de l'organisation.